# CNT 4714 – Programming Assignment #3 – Summer 2014

**Title:** "Program Assignment 3: Two-Tier Client-Server Application Development With MySQL and JDBC"

**Points:** 100 points

Due Date: June 23, 2014 by 11:59 pm (WebCourses Time)

**Objectives:** To develop a two-tier Java based client-server application interacting with a MySQL database utilizing JDBC for the connectivity. This project is designed to give you some experience using the various features of JDBC and its interaction with a MySQL Server environment.

**Description:** In this assignment you will develop a Java-based GUI front-end (client-side) application that will connect to your MySQL server via JDBC.

You are to develop a Java application that will allow any client (the end-user) to execute commands against the database. You will create a Java GUI-based application front-end that will accept any MySQL DDL or DML command, pass this through a JDBC connection to the MySQL database server, execute the statement and return the results to the client. Note that while technically your application must be able to handle any DDL or DML command, we won't actually use all of the commands available in these sublanguages. For one thing, it would be quite rare to allow a client to create a database or a table within a database. Note too, that the only DML command that uses the executeQuery() method of JDBC is the Select command, all other DML and DDL commands utilize executeUpdate(). Some screen shots of what your Java GUI front-end should look like are shown below. Basically, this GUI is an extension of the GUI that was developed in the lecture notes and is available on the code page as DisplayQueryResults.java. Your Java application must give the user the ability to execute any SOL DDL or DML command for which the user has the correct permissions. Note also, that if the user wishes to change databases in the middle of a session they must reconnect to the new database. Their user information can remain in the proper window, but you must click the reconnect button to establish a connection to the new database. You do not need to support simultaneous connections from your application to more than one database in this assignment. However, you will be able to start multiple instances of your Java application and allow different clients to connect simultaneously to the MySQL server, since we have set the database server up to allow up to 10 concurrent connections.

Once you've created your application, you will execute a sequence of DML and DDL commands and illustrate the output from each in your GUI. For this project we will assume that the only clients are the root user. Since the root user is assumed to have all permissions on the database, any command they issue will be executed. We'll create additional clients with varying permissions in the next project.

## **References for this assignment:**

Notes: Lecture Notes for MySQL and JDBC.

**Input Specification:** Create your database using the script named **prog3dbscript.sql** which you can download from the assignments page. Your application does not need to support the execution of scripts (you can execute the script using the MySQL Workbench tool). We will expect the user to enter each SQL command in the command window and click the execute button for each command entered.

**Output Specification:** Provide screen shots from your application which clearly show the complete query/command expression and results for each of the commands that appear in the **prog3userscript.sql** available on the course website.

## **Deliverables:**

Zip up all of the .java files associated with your application as well as the screen shots from each of the commands specified in the **prog3userscript.sql** file via WebCourses no later than 11:59pm Monday June 23<sup>rd</sup>. Be sure to clearly label each screen shot.

#### **Details:**

Shown below is a screen shot of the initial GUI. Notice that there are drop-down lists for selecting the JDBC driver and database URL that the client must select. The client must also specify a username and password (MySQL option) before connecting to the database.

You should provide buttons for the user to clear the command window as well as the result window. The status of the connection should be returned to the GUI and displayed in the connection area.

The output of all SQL commands should be returned to the SQL Execution Result window. Please note that only SQL commands can be executed via this application, we will not go to the effort of making the application display the results of MySQL-specific commands. (When a MySQL-specific command is executed, the SQL Execution Result window does not need to display any results, if you wanted to you could display the line "MySQL command executed" in the results window, but this is not required.)

Note that for non-query DML and DDL commands, before and after screen shots must be taken to illustrate the basic effect of the command. See pages 7-8 for an illustration of this.

The GUI areas defined.

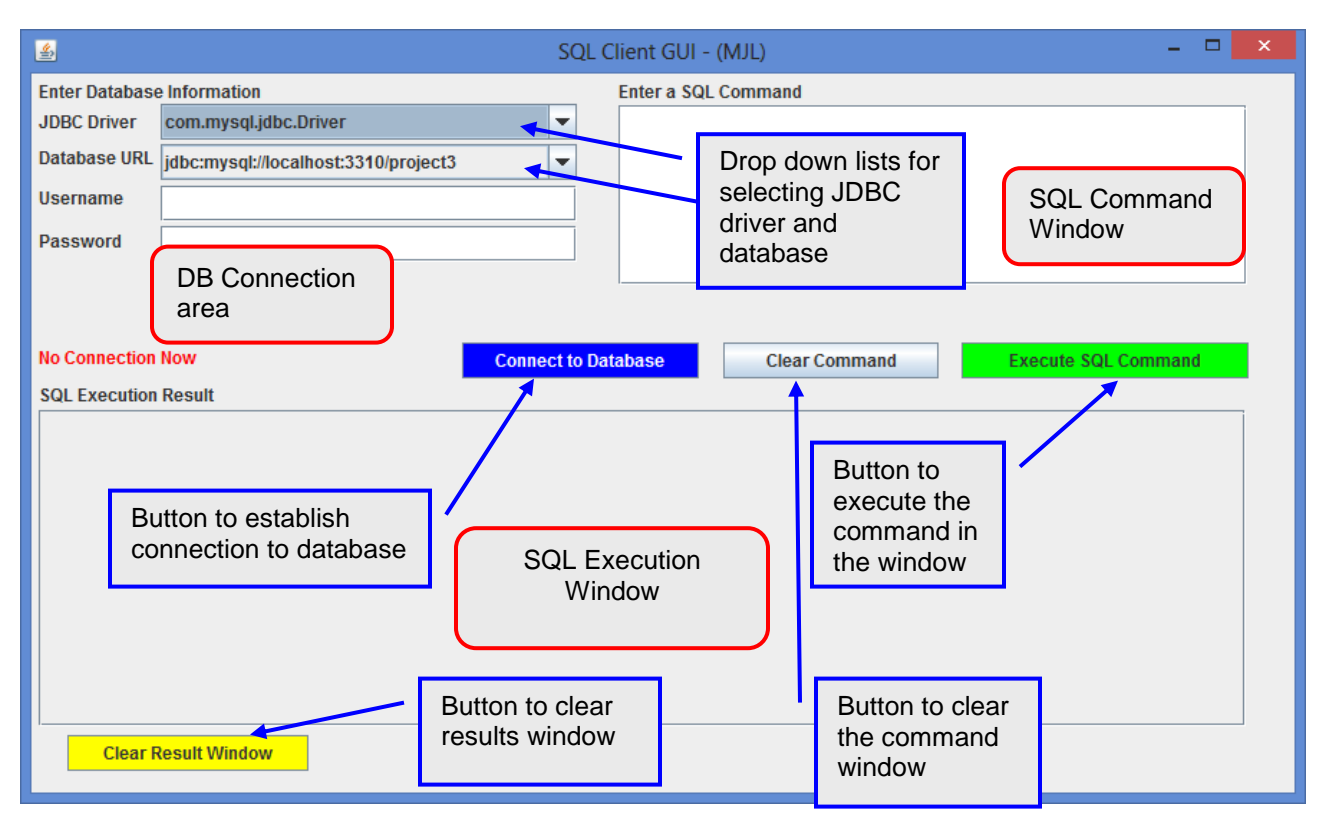

Screen shot illustrating an initial client connection.

| <u></u>                                                               | SQL Client GUI - (MJL) – 🗖                                                                                                    | × |
|-----------------------------------------------------------------------|----------------------------------------------------------------------------------------------------|---|
| Enter Database<br>JDBC Driver<br>Database URL<br>Username<br>Password | e Information Enter a SQL Command<br>com.mysql.jdbc.Driver<br>jdbc:mysql://localhost:3310/project3<br>root<br>••••                                                       |   |
| Connected to ju                                                       | dbc:mysql://localhost:3310/project3     Connect to Database     Clear Command     Execute SQL Command       I Result     Connection established to selected database URL |   |
| Clear F                                                               | Result Window                                                                                                    |   |

Illustrating the drop-down list of possible drivers that could be selected.

|                                                                                                    | SQL Client GUI - (MJL)                                                                                      | - 🗆 🗙   |
|----------------------------------------------------------------------------------------------------|----------------------------------------------------------------------------------------------------|---------|
| 🛃 SQL Client GUI - (MJL)                                                                                                    |                                                                                                    |         |
| Enter Database Information JDBC Driver com.mysql.jdbc.Driver                                                                                    | Enter a SQL Command                                                                                         |         |
| Database URL com.mysql.jdbc.Driver<br>com.ibm,db2.jdbc.netDB2Driver<br>oracle.jdbc.driver.OracleDriver<br>Password com.jdbc.odbc.jdbcOdbcDriver |                                                                                                    |         |
| No Connection Now SQL Execution Result                                                                                                    | Connect 'o Database Clear Command Execute SQL                                                               | Command |
|                                                                                                    | Drop down menu for various<br>drivers that could be selected. You<br>can just use the one for this project. |         |
|                                                                                                    |                                                                                                    |         |
| Clear Result Window                                                                                                    |                                                                                                    |         |

Illustrating the drop-down list of possible database URLs available.

| 🛃 SQL Client GUI - (MJL) – 🗆 🗾                                                                                                    |                                                                                                    |   |  |  |  |  |
|----------------------------------------------------------------------------------------------------|----------------------------------------------------------------------------------------------------|---|--|--|--|--|
| Enter Database Information JDBC Driver com.mysql.jdbc.Driver Database URL jdbc:mysql://localhost:3310/project3 Username jdbc:mysql://localhost:3310/bikedb jdbc:mysql://localhost:3310/test Connected to jdbc:mysql://localhost:3310/project3 SQL Execution Result | SQL Client GUI - (MJL)<br>Enter a SQL Command<br>Connect tr. Database<br>Clear Command<br>Drop down menu for various<br>databases. You can just use<br>the one for this project. | × |  |  |  |  |
| Clear Result Window                                                                                                    |                                                                                                    |   |  |  |  |  |

User has connected to a database and issued a select command. Results are displayed in the SQL Execution window.

| <u>\$</u>                       |                                                                                                    | SQL CI             | ient GUI - (MJL)     | - • ×                               |  |  |  |
|---------------------------------|----------------------------------------------------------------------------------------------------|--------------------|----------------------|-------------------------------------|--|--|--|
| Enter Database                  | e Information                                                                                                    |                    | Enter a SQL Command  |                                     |  |  |  |
| JDBC Driver                     | com.mysql.jdbc.Driv                                                                                                    | er 💌               | select * from riders |                                     |  |  |  |
| Database URL                    | jdbc:mysql://localho                                                                                                    | st:3310/project3 🔹 |                      |                                     |  |  |  |
| Username                        | root                                                                                                    |                    |                      |                                     |  |  |  |
| Password                        | ••••                                                                                                    |                    |                      |                                     |  |  |  |
| Connected to just SQL Execution | Connected to jdbc:mysql://localhost:3310/project3       Connect to Database       Clear Command       Execute SQL Command         SQL Execution Result       SQL Execution Result       SQL Execution Result       SQL Execution Result |                    |                      |                                     |  |  |  |
| ri                              | idername                                                                                                    | teamname           | nationality          | num_pro_wins                        |  |  |  |
| Alberto Contad                  | or                                                                                                    | Astana             | Spain                | 21 🔺                                |  |  |  |
| Alesandro Ball                  | an                                                                                                    | Lampre             | Italy                | 21                                  |  |  |  |
| Andy Schleck                    |                                                                                                    | Leopard-Trek       | Luxemborg            | 35                                  |  |  |  |
| Bradley Wiggin                  | IS                                                                                                    | Ti-Raleigh         | Great Britain        | 13 =                                |  |  |  |
| Dietrich Thurau                 | J                                                                                                    | Ti-Raleigh         | Germany              | 78                                  |  |  |  |
| Fabian Cancel                   | lara                                                                                                    | SaxoBank           | Switzerland          | 58                                  |  |  |  |
| Fedor den Her                   | tog                                                                                                    | Acqua & Sapone     | Netherlands          | 20                                  |  |  |  |
| Frank Schleck                   |                                                                                                    | Leopard-Trek       | Luxemborg            | Note the 28                         |  |  |  |
| George Hincap                   | pie                                                                                                    | BMC                | USA                  | metadata 22                         |  |  |  |
| Jens Voigt                      |                                                                                                    | SaxoBank           | Germany              | Maura 38                            |  |  |  |
| Johan Museeu                    | W                                                                                                    | Quick-Step         | Belgium              | Y OUI <sup>2</sup> 120              |  |  |  |
| Mario Cipolini                  |                                                                                                    | Acqua & Sapone     | Italy                | application 130                     |  |  |  |
| Clear F                         | Result Window                                                                                                    | hroot .            |                      | must print<br>this for the<br>user. |  |  |  |
|                                 |                                                                                                    |                    |                      |                                     |  |  |  |

# A more complicated query:

| <u></u>                                                                 |                                                                                      | SQL C         | Client GUI - (I                                                    | MJL)                                                                                          | - 🗆                 | × |  |
|-------------------------------------------------------------------------|--------------------------------------------------------------------------------------|---------------|--------------------------------------------------------------------|-----------------------------------------------------------------------------------------------|---------------------|---|--|
| Enter Database<br>JDBC Driver<br>Database URL<br>Username<br>Password   | Information<br>com.mysql.jdbc.Driver<br>jdbc:mysql://localhost:3310/project3<br>root | ✓             | Enter a SQL C<br>select distinct<br>from racewinr<br>where riderna | command<br>racename<br>ners<br>me in (select ridername<br>from riders<br>where num_pro_wins : | s 50)               |   |  |
| Connected to ja                                                         | lbc:mysql://localhost:3310/project3<br>Result                                        | Connect to Da | tabase [                                                           | Clear Command                                                                                 | Execute SQL Command |   |  |
| Amstel Gold<br>GP-E3<br>Liege-Bastogn<br>Paris-Roubaix<br>Rund de Fland | Amstel Gold GP-E3 Liege-Bastogne-Liege Paris-Roubaix Rund de Elandren                |               |                                                                    |                                                                                               |                     |   |  |
|                                                                         |                                                                                      |               |                                                                    |                                                                                               |                     |   |  |
| Clear F                                                                 | esult Window                                                                         |               |                                                                    |                                                                                               |                     |   |  |

| <u>\$</u>                                                                                                    | SQL                                  | Client GUI - (MJL) – 🗖 🗙                |  |  |  |  |  |
|----------------------------------------------------------------------------------------------------|--------------------------------------|-----------------------------------------|--|--|--|--|--|
| Enter Database                                                                                                    | e Information                        | Enter a SQL Command                     |  |  |  |  |  |
| JDBC Driver                                                                                                    | com.mysql.jdbc.Driver                | select distinct racename                |  |  |  |  |  |
| Database URL                                                                                                    | jdbc:mysql://localhost:3310/project3 | where ridername in (select ridername    |  |  |  |  |  |
| Username                                                                                                    | root                                 | from riders<br>where num_pro_wind > 50) |  |  |  |  |  |
| Password                                                                                                    | ••••                                 |                                         |  |  |  |  |  |
| Connected to jdbc:mysqt://localhost:3310/project3 Connect to Database Clear Command Execute SQL Command<br>SQL Execution Result           Database error         Image: Clear Command Clear Command Clear Command Clear Command Clear Command Clear Command Clear Command Clear Command Clear Command Clear Command Clear Command Clear Clear Command Clear Clear Command Clear Clear Cle |                                      |                                         |  |  |  |  |  |
| Clear F                                                                                                    | Result Window                        |                                         |  |  |  |  |  |
|                                                                                                    |                                      |                                         |  |  |  |  |  |

When the user makes a mistake entering a SQL command:

The following two screen shots illustrate that your application should be able to handle non-query commands from the users.

| 🔹 SQL Client GUI - (MJL) – 🗖                                                                                                    |                        |         |  |  |  |  |  |
|----------------------------------------------------------------------------------------------------|------------------------|---------|--|--|--|--|--|
| Enter Database Information     Enter a SQL Command       JDBC Driver     com.mysql.jdbc.Driver        Database URL     jdbc:mysql://localhost:3310/project3        Username     root       Password     •••• |                        |         |  |  |  |  |  |
| Connected to jdbc:mysql://localhost:3310/project3     Connect to Database     Clear Command     Execute SQL Command       SQL Execution Result     ridername     nationality     num_pro_wins                |                        |         |  |  |  |  |  |
| Jens Voigt                                                                                                    | II-Raieign<br>SaxoBank | Germany |  |  |  |  |  |
| Clear Result Window                                                                                                    |                        |         |  |  |  |  |  |

| Before screen | shot | of a | u subset | of the | riders | relation: |
|---------------|------|------|----------|--------|--------|-----------|
|---------------|------|------|----------|--------|--------|-----------|

#### Insert command issued:

| <u>\$</u>       | SQL Client GUI - (MJL) – 🗖 🗙                                                                                      |
|-----------------|----------------------------------------------------------------------------------------------------|
| Enter Database  | Enter a SQL Command                                                                                               |
| JDBC Driver     | com.mysql.jdbc.Driver insert into riders values ("Heinrich Haussler", "Sky", "Germany", 9)                        |
| Database URL    | jdbc:mysql://localhost:3310/project3                                                                              |
| Username        | root                                                                                                    |
| Password        | ••••                                                                                                    |
|                 |                                                                                                    |
|                 |                                                                                                    |
| Connected to jo | Ibc:mysql://localhost:3310/project3         Connect to Database         Clear Command         Execute SQL Command |
| SQL Execution   | Result                                                                                                    |
|                 |                                                                                                    |
|                 |                                                                                                    |
|                 |                                                                                                    |
|                 |                                                                                                    |
|                 |                                                                                                    |
|                 |                                                                                                    |
|                 |                                                                                                    |
|                 |                                                                                                    |
| Clear R         | Result Window                                                                                                    |

| ع SQL                                                                                                 |                        |                |  | ient GUI - (                | MJL)              | -            |    | × |
|----------------------------------------------------------------------------------------------------|------------------------|----------------|--|-----------------------------|-------------------|--------------|----|---|
| Enter Database Information                                                                            |                        |                |  | Enter a SQL                 | Command           |              |    |   |
| JDBC Driver                                                                                           | com.mysql.jdbc.Drive   | г 💌            |  | select *                    |                   |              |    |   |
| Database URL                                                                                          | jdbc:mysql://localhost | :3310/project3 |  | from riders<br>where nation | ality = "Germany" |              |    |   |
| Username                                                                                              | root                   |                |  |                             |                   |              |    |   |
| Password                                                                                              | ••••                   |                |  |                             |                   |              |    |   |
| Connected to jdbc:mysql://localhost:3310/project3 Connect to Database Clear Command Execute SQL Comma |                        |                |  |                             |                   |              | nd |   |
| SQL Execution                                                                                         | Result                 |                |  |                             |                   |              |    |   |
| r                                                                                                    | idername               | teamname       |  |                             | nationality       | num_pro_wins |    | Ì |
| Dietrich Thurau                                                                                       | l .                    | Ti-Raleigh     |  | Germany                     |                   |              | 78 |   |
| Heinrich Hauss                                                                                        | sler                   | Sky            |  | Germany                     |                   |              | 9  |   |
| Jens Voigt                                                                                            |                        | SaxoBank       |  | Germany                     |                   |              | 38 |   |
|                                                                                                    |                        |                |  |                             |                   |              |    |   |
| Clear F                                                                                               | Result Window          |                |  |                             |                   |              |    |   |

# After screen shot of subset of riders relation after insert command was issued: